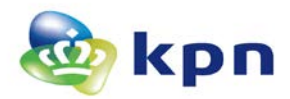

# Toelichting zoeken, downloaden en intrekken

Dit document bevat een toelichting op het zoeken en intrekken van PKIoverheid certificaten. Zie voor een toelichting op het algemene intrekproces:

https://certificaat.kpn.com/intrekken/

## Zoeken servercertificaat

U kunt een servercertificaat opzoeken via: https://kpnpkio.managedpki.com/zoeken/

Standaard opent de applicatie met het Tabblad servercertificaten

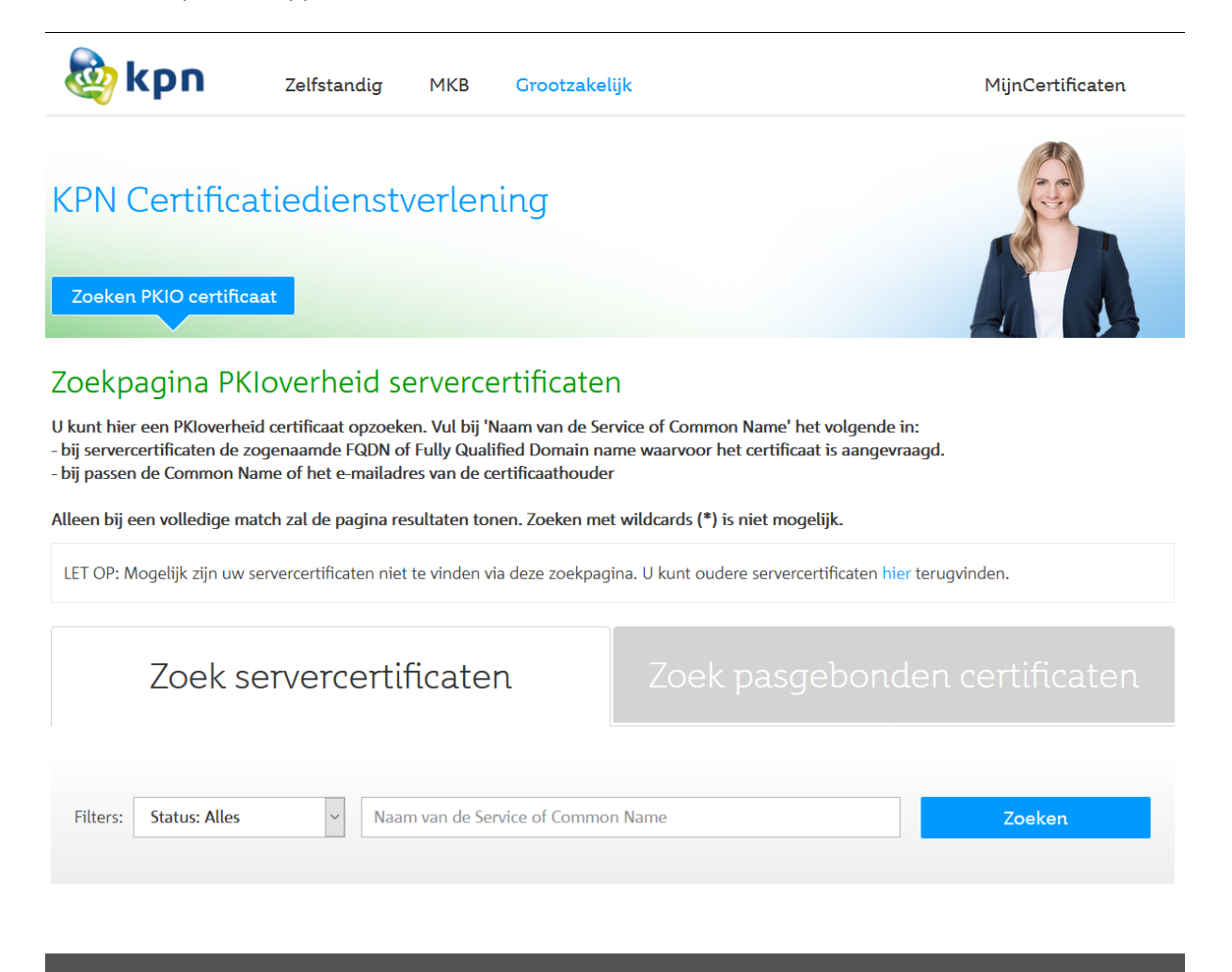

Vul de naam van de service (FQDN) in. Vervolgens enter of klikken op Zoeken

| a | K | Ρ | Π |
|---|---|---|---|

| Filters: Status:                                   | Alles       | <ul> <li>DGDG234254.test123.com</li> </ul> |            |                | Zoeken  |
|----------------------------------------------------|-------------|--------------------------------------------|------------|----------------|---------|
|                                                    |             |                                            |            |                |         |
|                                                    |             |                                            |            |                |         |
| Certificate Type                                   | Status      | Naam van de Service (CN)                   | Geldig van | Verloopdatum 🔺 | Details |
| EV SSL                                             | Geldig      | DGDG234254.test123.com                     | 05-10-2015 | 04-10-2017     | Details |
| EV SSL                                             | Ingetrokken | DGDG234254.test123.com                     | 06-10-2015 | 05-10-2017     | Details |
| 🛞 🛞 1 t/m 2 (totaal 2) 🛞 🛞 Aantal per pagina: 25 🗸 |             |                                            |            |                |         |

## ➢ Klik op Details

# PKIoverheid detailgegevens servercertificaat

#### Uw servercertificaat

| Naam van de Service (CN)            | DGDG234254.test123.com                                                  | Ir |
|-------------------------------------|-------------------------------------------------------------------------|----|
| Subject.serienummer                 | 12345678                                                                |    |
| Organisatienaam (O)                 | Appel BV                                                                | Do |
| Afdeling (OU)                       | ScPrinting                                                              |    |
| Plaats (L), Provincie (P), Land (C) | Apd, Gld, NL                                                            |    |
| SAN 1 t/m SAN 10                    | san1.test123.com, san2.test123.com, san3.test123.com, san4.test123.com, |    |
|                                     | san5.test123.com, san6.test123.com, san7.test123.com, san8.test123.com, |    |
|                                     | san9.test123.com, san10.test123.com                                     |    |
| Geldig van                          | 05-10-2015                                                              |    |
| Verloopdatum                        | 04-10-2017                                                              |    |
| Certificate Serial Number           | 5bc3fadc981245cc859c4e65f375bad3                                        |    |
| Certificate Type                    | EV SSL                                                                  |    |
| Status                              | Geldig                                                                  |    |
|                                     |                                                                         |    |

< Terug naar zoeken

ıtrekken

wnloaden

# Zoeken pasgebonden certificaten

> Klik op tabblad 'Zoek pasgebonden certificaten'

| Zoek servercertificaten                                   | Zoek pasgebonden certificaten |
|-----------------------------------------------------------|-------------------------------|
| Filters:     Status: Alles     Common Name of e-mailadres | Zoeken                        |

> Vul de Common Name of het e-mailadres in en klik op Zoeken.

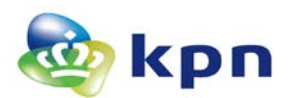

# PKIoverheid detailgegevens pasgebonden certificaat

Uw pasgebonden certificaat

| Pasnummer                    | 44345679                       | Intrekk      |
|------------------------------|--------------------------------|--------------|
| Common Name (CN)             | Johan Gerardus ter Beroepke    |              |
| Subject.serienummer          | 788700                         | Download au  |
| Subject.title                |                                | tellcertin   |
| Organisatienaam (O)          | Cultureel Erfgoed VoF          | Download yo  |
| Afdeling (OU)                |                                | lijkheidcert |
| Land (C)                     | NL                             |              |
| E-mail                       | jan@activatie.lan              | Download ha  |
| Geldig van                   | 15-04-2017                     | ningcertif   |
| Verloopdatum                 | 14-04-2020                     |              |
| Pastype                      | Persoons                       |              |
| Status                       | Geldig                         |              |
| Authenticiteitcertificaat    | Serienummer: 66fb2c481323bedec |              |
| Vertrouwelijkheidcertificaat | Serienummer: 44fb978ffea97b635 |              |
| Handtekeningcertificaat      | Serienummer: 66e337b53c97f0147 |              |
|                              |                                |              |

< Terug naar zoeken

henticiaat

trouweficaat

ndtekeicaat

De overige functies zijn alleen toegelicht voor servercertificaten en werken voor pasgebonden certificaten identiek.

# Downloaden

- > Ga naar de Details van het betreffende servercertificaat
- ➢ Klik op Downloaden.

| Uw servercertificaat                |                                  |                                                                |      |            |
|-------------------------------------|----------------------------------|----------------------------------------------------------------|------|------------|
|                                     |                                  | Opening DGDG234254-test123-com.cer                             | ×    |            |
| Naam van de Service (CN)            | DGDG234254.                      | You have chosen to open:                                       |      | Intrekken  |
| Subject.serienummer                 | 12345678                         | DGDG234254-test123-com.cer                                     |      |            |
| Organisatienaam (O)                 | Appel BV                         | which is: cer File (2,8 KB)                                    |      | Downloaden |
| Afdeling (OU)                       | ScPrinting                       | from: https://kpn.dev                                          |      |            |
| Plaats (L), Provincie (P), Land (C) | Apd, Gld, NL                     | What should Firefox do with this file?                         |      |            |
| SAN 1 t/m SAN 10                    | san1.test123.c<br>san5.test123.c | Open with Browse                                               |      |            |
|                                     | san9.test123.c                   |                                                                |      |            |
| Geldig van                          | 05-10-2015                       | Do this <u>a</u> utomatically for files like this from now on. |      |            |
| Verloopdatum                        | 04-10-2017                       |                                                                |      |            |
| Certificate Serial Number           | 5bc3fadc9812                     | OK Car                                                         | icel |            |
| Certificate Type                    | EV SSL                           |                                                                |      |            |
| Status                              | Geldig                           |                                                                |      |            |

Sla het bestand op. Het gedownloade certificaat is in PEM encoded formaat.

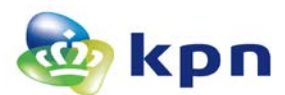

## Intrekken

- > Ga naar de Details van het betreffende servercertificaat
- Klik op Intrekken

LET OP: Indien de status van het certificaat 'ingetrokken' is, ontbreekt de knop 'Intrekken'

Intrekken PKIoverheid servercertificaat

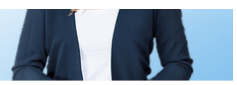

# PKIoverheid intrekken servercertificaat

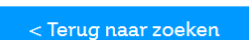

Details servercertificaat

| Naam van de Service (CN)            | DGDG234254.test123.com                                                  |
|-------------------------------------|-------------------------------------------------------------------------|
| Subject.serienummer                 | 12345678                                                                |
| Organisatienaam (O)                 | Appel BV                                                                |
| Afdeling (OU)                       | ScPrinting                                                              |
| Plaats (L), Provincie (P), Land (C) | Apd, Gld, NL                                                            |
| SAN 1 t/m SAN 10                    | san1.test123.com, san2.test123.com, san3.test123.com, san4.test123.com, |
|                                     | san5.test123.com, san6.test123.com, san7.test123.com, san8.test123.com, |
|                                     | san9.test123.com, san10.test123.com                                     |
| Geldig van                          | 05-10-2015                                                              |
| Verloopdatum                        | 04-10-2017                                                              |
| Certificate Serial Number           | 5bc3fadc981245cc859c4e65f375bad3                                        |
| Certificate Type                    | EV SSL                                                                  |
| Status                              | Geldig                                                                  |
|                                     |                                                                         |

#### Intrekcode (Challenge Phrase)

Als dit het correcte certificaat is dan kunt u het via deze pagina intrekken indien u de Certificaatbeheerder bent. Voer de intrekcode in die de Certificaatbeheerder heeft ontvangen direct na de uitgifte van het certificaat.

Intrekcode\*

De intrekcode van het servercertificaat

BELANGRIJK: Intrekking vindt bij invoer van de juiste intrekcode DIRECT plaats en is ONHERROEPELIJK. Mocht het systeem waarop dit certificaat staat nog in gebruik zijn dan betekent intrekking zeer waarschijnlijk een verstoring van de service die dit systeem levert. Door het uitvoeren van deze intrekopdracht gaat u akkoord met onze <u>Relying Party Agreement</u>.

Intrekken

#### Voer de intrekcode in en klik op Intrekken

| Verwerking intrekkingsopdracht                                                    |
|-----------------------------------------------------------------------------------|
| Uw intrekkingsopdracht is verzonden en wordt verwerkt. Een ogenblik geduld a.u.b. |
| 13%                                                                               |
|                                                                                   |

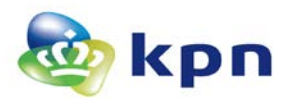

#### **Bij succes**

Verwerking intrekkingsopdracht

Uw intrekkingsopdracht is verzonden en wordt verwerkt. Een ogenblik geduld a.u.b.

De intrekking is gelukt!

### Bij mislukking

Bij mislukking wordt een foutcode weergegeven. Noteer deze code en neem contact op met de Servicedesk.

| Verwerking intrekkingsopdracht                                                               |
|----------------------------------------------------------------------------------------------|
| Uw intrekkingsopdracht is verzonden en wordt verwerkt. Een ogenblik geduld a.u.b.            |
|                                                                                              |
| Intrakking midukt Foutcode 001 Noom 2 u.b. contact op met de Sanisaderk: 000 – 661 06 21     |
| interking instart. Fourcode 001, ween a.u.b. contact op met de Servicedesk. 068 – 001 00 21. |

### Bij onjuiste intrekcode

Na 5 onjuiste pogingen is intrekking via de pagina niet meer mogelijk.

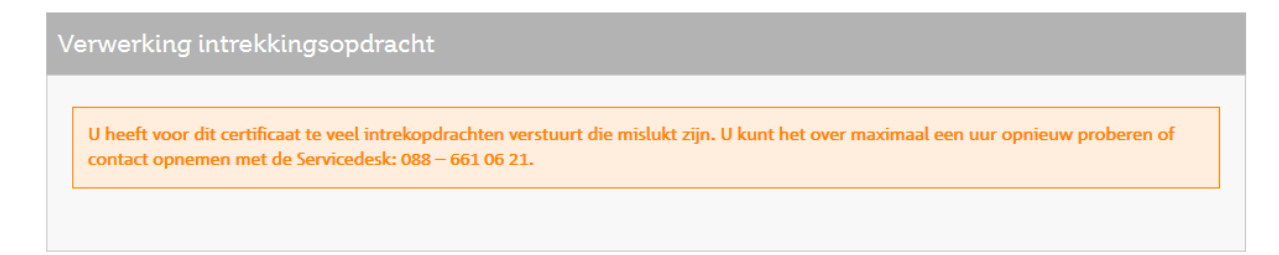